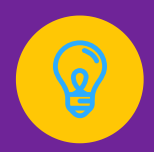

# GUIA DO Cursista

## Percursos TIC e Inovação Educativa

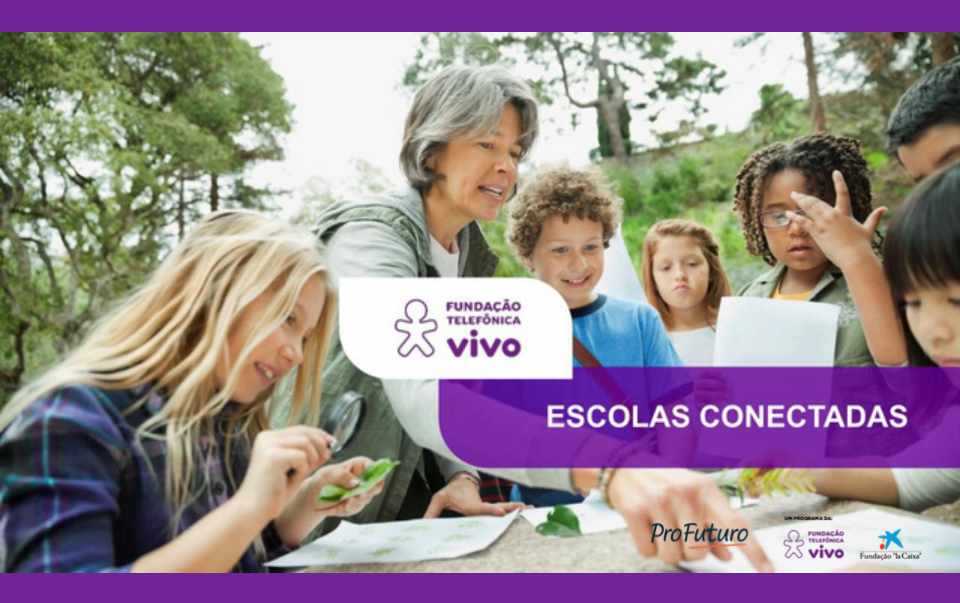

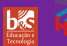

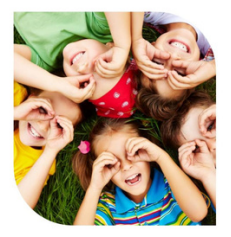

## APRESENTAÇÃO

Prezado(a) educador(a),

O projeto Escolas Conectadas é uma iniciativa do ProFuturo, programa de educação global da Fundação Telefônica Vivo e da Fundação Bancária "la Caixa", que tem como propósito transformar a educação brasileira por meio da inovação das práticas pedagógicas.

Oferece uma plataforma gratuita de cursos on-line, buscando promover a inserção dos professores na cultura digital e estimular o desenvolvimento de competências do século XXI nos estudantes.

Nas próximas páginas, você terá acesso a informações sobre a plataforma, o projeto Escolas Conectadas e características dos cursos, que poderão ajudá-lo(a) na realização da formação.

Seja bem-vindo(a) e tenha uma ótima leitura!

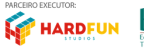

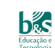

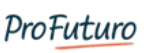

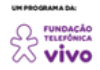

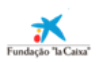

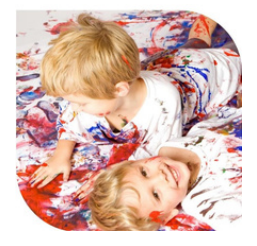

#### **1. PROJETO ESCOLAS CONECTADAS**

O projeto Escolas Conectadas foi iniciado em 2015. Tem como missão encorajar:

 Práticas pedagógicas autorais e adequadas ao contexto das escolas, das comunidades e das demandas dos estudantes;

- A atuação colaborativa e interdisciplinar;

- A atuação criativa, viabilizando soluções inovadoras para os desafios docentes;

- A adoção de tecnologias digitais como catalisadoras de novas formas de aprender.

## A PLATAFORMA ESCOLAS CONECTADAS APRESENTA CURSOS MEDIADOS E AUTOFORMATIVOS DE DIFERENTES CARGAS HORÁRIAS.

As edições têm a duração de quatro semanas. Todos os cursos são certificados por instituições de ensino superior reconhecidas pelo Ministério da Educação (MEC). São instituições parceiras do projeto Escolas Conectadas (que participam da produção, chancela e certificação de formações):

- Universidade Estadual do Rio Grande do Sul UERGS;
- Instituto Singularidades;
- Centro Universitário Ítalo Brasileiro.

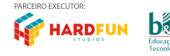

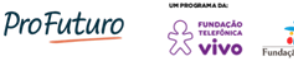

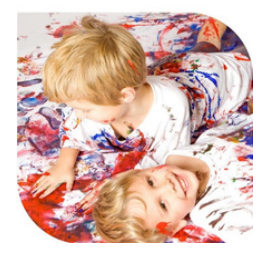

### 1.1 ORIENTAÇÃO POR COMPETÊNCIAS

Os cursos que compõem o portfólio do Escolas Conectadas têm como orientação o desenvolvimento de competências, entendidas, em consonância com a BNCC (Base Nacional Comum Curricular), como a "mobilização de conhecimentos (conceitos e procedimentos), habilidades (práticas, cognitivas e socioemocionais), atitudes e valores para resolver demandas complexas da vida cotidiana, do pleno exercício da cidadania e do mundo do trabalho" (BRASIL, 2018, p. 8).

No âmbito das competências gerais, busca-se garantir o desenvolvimento integral. apoiando as escolhas necessárias para a concretização de projetos de vida e a continuidade dos estudos (BRASIL, 2018, p. 5), assim como privilegiando os direitos de aprendizagem (BRASIL, 2018, p. 8). Em relação às competências específicas das áreas de conhecimento e dos componentes curriculares. a aplicabilidade das aprendizagens dos cursos, de maneira geral, não apresenta delimitação por etapas da Educação Básica, embora possa se dirigir com maior ênfase a determinado ciclo. Os conteúdos oportunizam adaptações para a realidade de atuação do educador.

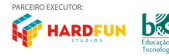

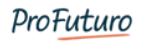

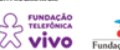

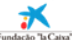

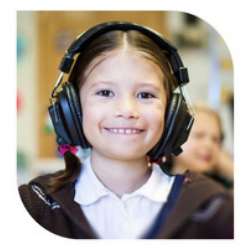

#### 2. FUNCIONAMENTO DOS CURSOS

Em ambas as modalidades de cursos da Plataforma Escolas Conectadas, **mediados e autoformativos**, trabalha-se na perspectiva da **flexibilização da rotina de estudos do professor**, favorecendo sua atualização profissional em consonância com as possibilidades de dedicação de que dispõe.

Você define os horários de preferência para a exploração dos materiais, a investigação das inspirações para a sala de aula, a prática das ações recomendadas e a realização das atividades no período de duração da oferta: de quatro semanas (para todos os títulos).

Não há atividades síncronas (aquelas que exigem presença em tempo real em horários determinados). Em um título com duração estimada de 20 horas, você pode, por exemplo, dedicar 40 minutos por dia à formação, ou perto de uma hora e meia em dias alternados (bem como selecionar outros formatos mais convenientes).

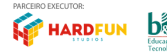

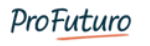

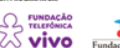

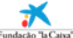

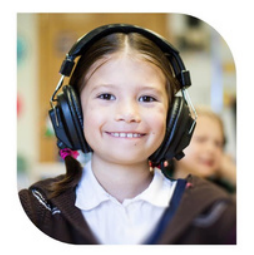

#### 2.1 REQUISITOS PARA APROVAÇÃO

Para conhecer com maior detalhamento os requisitos de aprovação do curso em que você se inscreveu, dois procedimentos são fundamentais:

#### - Acessar a seção Primeiros passos;

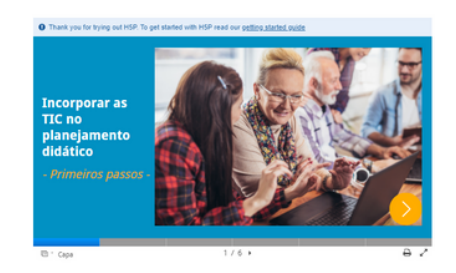

 Conhecer o tutorial para a conclusão da atividade avaliativa da formação: os links estão disponíveis na página inicial do curso e na <u>Central de Ajuda do projeto</u> <u>Escolas Conectadas</u>.

#### 2.2 CENTRAL DE AJUDA

A <u>Central de Ajuda</u> é um espaço especialmente projetado para apoiar educadores participantes da plataforma e esclarecer suas dúvidas. Além de um canal de chat, possui diversos conteúdos de suporte, como perguntas frequentes e tutoriais sobre os diferentes componentes dos cursos (unidades, atividades, notas, certificado, entre outros). Esteja à vontade para consultá-la a qualquer tempo.

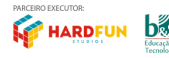

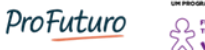

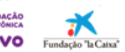

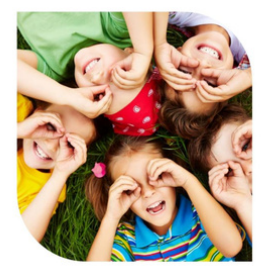

## 3. DICAS DE NAVEGAÇÃO

Acompanhe algumas dicas para navegar pelo curso e aproveitá-lo ao máximo.

#### **3.1 ACESSAR O CURSO**

- Ao realizar login na Plataforma Escolas Conectadas, busque o curso em que se inscreveu por meio do ícone do capelo **"Meus cursos"**:

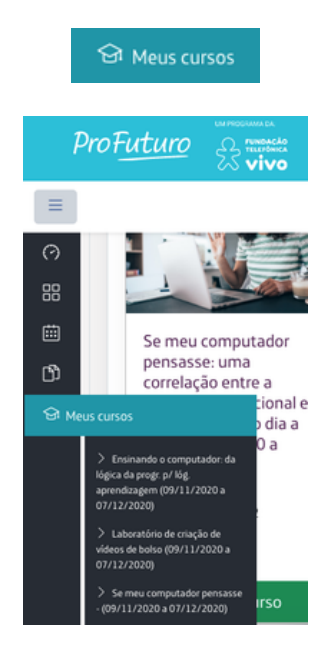

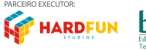

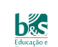

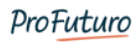

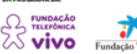

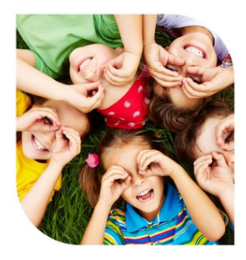

 Outra opção para localizar seus cursos, quando você possui várias formações (encerradas ou em andamento), é o ícone "Painel". Por meio dele, é possível filtrar cursos em andamento, não iniciados e encerrados.

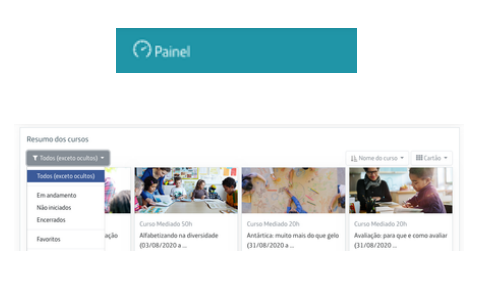

 Note que a abertura do conjunto de unidades e da atividade avaliativa acontece já no dia 1 da formação (ou seja, todos os conteúdos ficam disponíveis imediatamente, permitindo que você conclua os estudos mesmo antes da data de encerramento indicada).

\*\*\*Conteúdos completos e avaliação disponíveis desde a abertura da formação\*\*\*

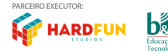

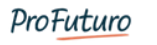

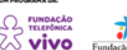

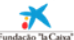

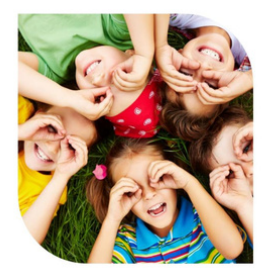

#### **3.2 NAVEGAR PELO CURSO**

 Depois de consultar a seção "Primeiros passos", percorra os itens da formação clicando nos conteúdos disponíveis dentro das caixas (cada caixa traz os conteúdos de um módulo):

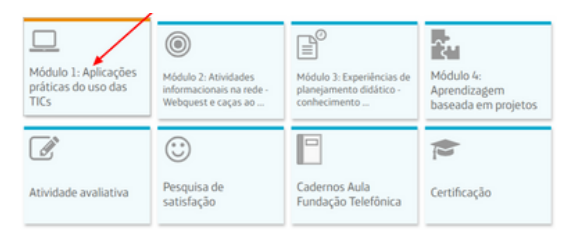

- Verifique a descrição e os objetivos de cada módulo:

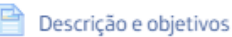

 Depois, clique sobre o recurso "Scorm/AICC" (em que estarão os conteúdos):

Percurso: Aplicações práticas do uso das TICs

Para acessar os conteúdos, clique sobre o botão laranja "Entrar":

Percurso: Aplicações práticas do uso das TICs

Entrar

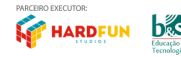

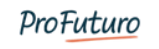

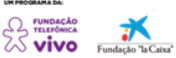

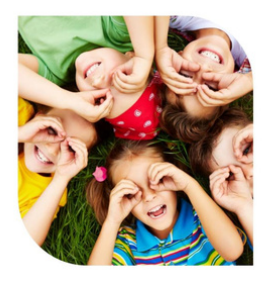

- Finalmente, para navegar dentro do módulo e de suas unidades, utilize as setas de avanço e retorno:

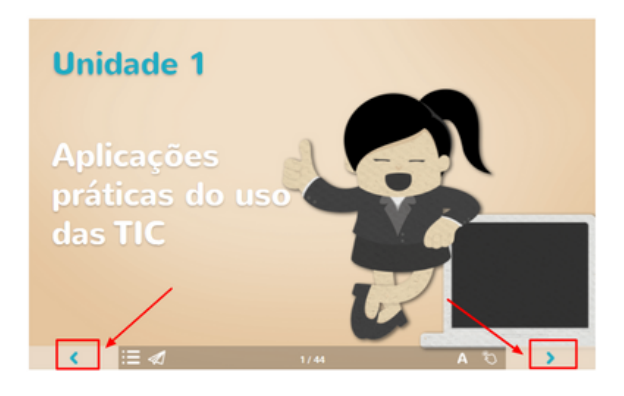

- Para acessar materiais complementares e referências, clique sobre o ícone do cursor (dedo indicador):

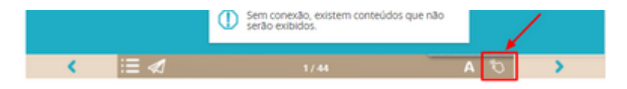

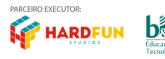

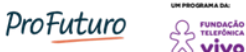

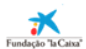

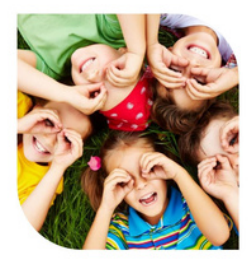

Para retornar à página inicial do curso ou investigar outras unidades, há diferentes opções:

#### - Menu superior

| ≣ |                                                                      |                                                                      |                                               |  |
|---|----------------------------------------------------------------------|----------------------------------------------------------------------|-----------------------------------------------|--|
|   |                                                                      |                                                                      |                                               |  |
| 8 |                                                                      |                                                                      |                                               |  |
| 8 | Incorporar as TIC no planejamento didático (23/11/2020 a 21/12/2020) |                                                                      |                                               |  |
|   | Painel Cursos Cursos Autoformativos                                  | Incorporar as TIC no planejamento diditico (23/11/2020 a 21/12/2020) | Módulo 1. Aplicações práticas do uso das TICs |  |
| 9 | Percurso: Aplicações práticas do uso das TICs                        |                                                                      |                                               |  |

- Menu lateral (para habilitá-lo, é necessário clicar no ícone das três linhas)

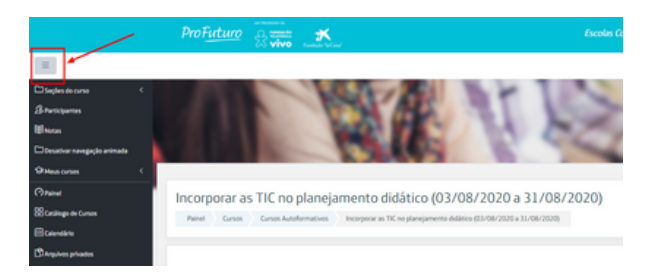

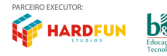

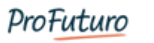

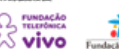

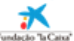

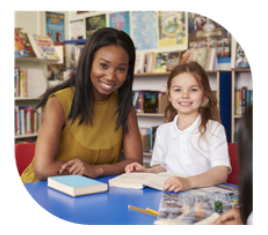

#### **3.3 VISUALIZAR O ANDAMENTO**

 Outro recurso importante, que você pode habilitar quando estiver na página inicial do curso, é o bloco "Andamento" (seta branca inserida no círculo azul).
 Este bloco permite que você visualize se há conteúdos ou atividades pendentes, facilitando o acompanhamento dos estudos. Basta um clique para torná-lo visível e um novo clique para ocultá-lo. Observe o que significa a cor dos quadrados:

1. **Azul:** significa que a atividade ainda não foi acessada e/ou concluída;

2. **Verde:** significa que a atividade foi realizada e/ou concluída;

3. **Vermelho:** significa que a pontuação mínima, de 70,00, não foi atingida para aprovação no questionário.

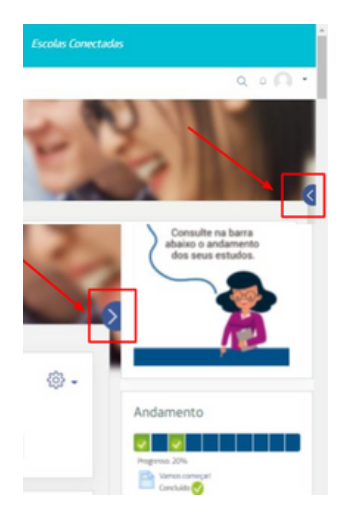

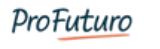

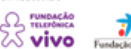

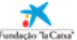

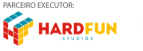

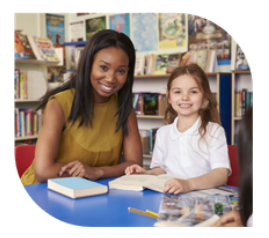

## 3.4 QUESTIONÁRIO

 Consulte o tutorial para a conclusão da atividade avaliativa (questionário) da formação. Os links estão disponíveis na página inicial do curso e na Central de Ajuda: <u>Como responder o questionário</u>.

- Clique sobre a caixa da atividade para acessá-la:

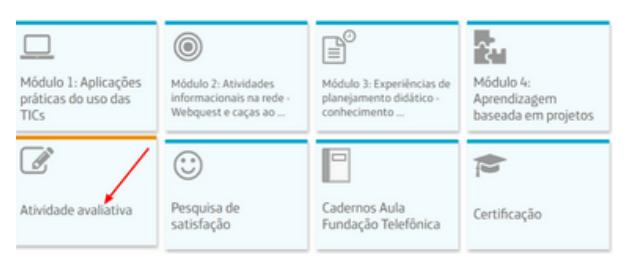

- Clique sobre o link da atividade para acessá-la:

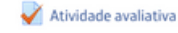

 Leia atentamente as instruções de acesso ao questionário, lembrando que ele possui 10 questões de múltipla escolha e existem duas tentativas para realização. Importante: é preciso clicar no botão laranja "Finalizar tentativa" e duas vezes em "Enviar tudo e terminar" (primeiro o botão aparecerá em cinza, depois em laranja).

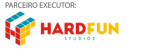

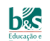

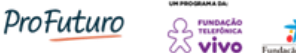

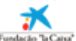

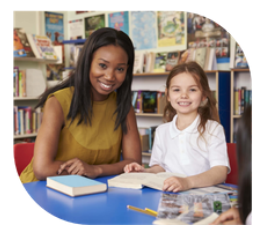

Para realizar o questionário, observe as orientações a seguir:

respostas para esta tentativa

- Clique no botão "Tentar responder o questionário agora"; Tentar responder o questionário agora
- Após responder às quasitões, clique no botão "Finalizar tentativa" (fim dis página);
   fondar nerativa
   fondar nerativa
   our as respontas foram salvas será excitido. Vocă poderá
  ntionar às quasitõus ("Retornar" à tentativa") ou clicar no botão "Envier tudo e
  terminar" para concluir o questionaño.
   fondar tenta tentar
   Encirc tuda semara
   Encirc tuda semara
   Encirc tuda semara
   Encirc tuda semara
   Encirc tuda semara
   Encirc tuda semara
   Encirc tuda semara
   Encirc tuda semara
   Encirc tuda semara
   Encirc tuda semara
   Encirc tuda semara
   Encirc tuda semara
   Encirc tuda semara
   Encirc tuda semara
- Atenção: há duas tentativas para realizar o questionário. Faça um estudo completo do módulo antes de utilizá-las a fim de garantir sua aprovação. Para utilizar a segunda tentativa (que pode ser feita em cutro día, desde que dentro do período do curso), clique no bolão "Fazer uma outra tentativa".

| Estado                                              |                             | Revisite |
|-----------------------------------------------------|-----------------------------|----------|
| Finalizada<br>Envialații guerta, 26 Fev 2020, 13.11 |                             | Restate  |
|                                                     | Facer uma autos territativa |          |
|                                                     |                             |          |

- Para verificar as suas respostas, clique no link **Revisão**:

| Res | iumo das suas ter | itativas anteriores                                 |               |         |
|-----|-------------------|-----------------------------------------------------|---------------|---------|
|     | Tentativa         | Extado                                              | Nota / 100,00 | Revisão |
|     | 1                 | Finalizada<br>Emilateji segunte, 31 Ago 2020, 14 18 | 100,00        | Revisão |

#### Atenção!

Na segunda tentativa de realização do questionário, tanto as perguntas como as alternativas aparecerão em posições diferentes – leia novamente e com bastante cuidado todas as questões.

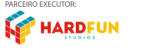

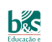

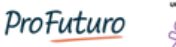

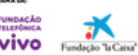

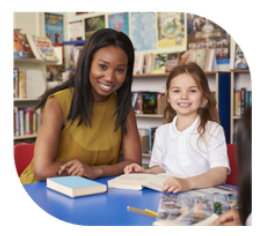

#### **3.5 QUADRO DE NOTAS**

 Para saber o seu desempenho no curso, acesse seu quadro de Notas, que fica ao lado esquerdo da tela, representado pelo ícone de um livro aberto:

|                                                                                         | ProFuturo                                                                                                    |                                                                           |                                                 |
|-----------------------------------------------------------------------------------------|----------------------------------------------------------------------------------------------------|---------------------------------------------------------------------------|-------------------------------------------------|
|                                                                                         |                                                                                                    | م                                                                         |                                                 |
| D'Seções do corso<br>B Participantes<br><b>U Notan</b><br>D'Oesativar navegação animada | Incorporar as TIC no planejamento didático (2     Painel Musicional Incorporation Conspanying and Constanting and Constanting and Constan | 23/11/2020 a 31/12/2020): Ve<br>a 31/12/2020 Notas Administração de notas | er: Relatório do usuário<br>Relativo do usuário |
| 9 Mess cursos<br>17 Painel<br>18 Catallage de Cursos                                    | Relatório do usuário     Intestrio graz     Relativo do usuáro                                                                                                    |                                                                           | hannah                                          |
| ≣Calendaria<br>D hagebous privadors                                                     | Interprete a more     Interprete at TK m plansjonento diditice (23/11/2020 a 31/13/2020)     Zivitato Autoritora     Zivitato Autoritora     Marcineta Justiania     Marcineta Justiania                                                                                                    | 100.00<br>100.00                                                          | 0-100<br>0-100                                  |
|                                                                                         |                                                                                                    |                                                                           | (1) Fale Canon                                  |

#### 3.6 CERTIFICADO

- O certificado é disponibilizado digitalmente, na própria plataforma, no último módulo do curso intitulado Certificado -, na data de encerramento da formação, condicionado à aprovação. Na data e no horário agendados para disponibilização do documento, clique sobre a caixa "Certificação":

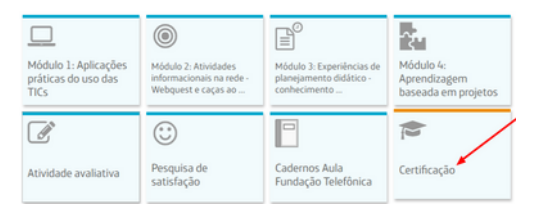

- Em seguida, clique sobre o link:

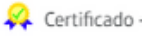

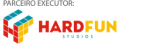

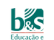

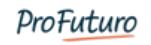

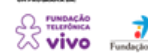

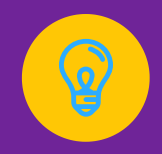

Se restarem dúvidas ou surgirem dificuldades, não deixe de acessar os demais itens da nossa <u>Central de Ajuda</u> e conversar conosco: estaremos prontos para atendê-lo(a).

Referência:

BRASIL, Ministério da Educação. BNCC: Base Nacional Comum Curricular. Brasília: Ministério da Educação, Secretaria de Educação Básica, 2018. Disponível em: <http://basenacionalcomum.mec.gov.br/>. Acesso em: 08 outubro 2020.

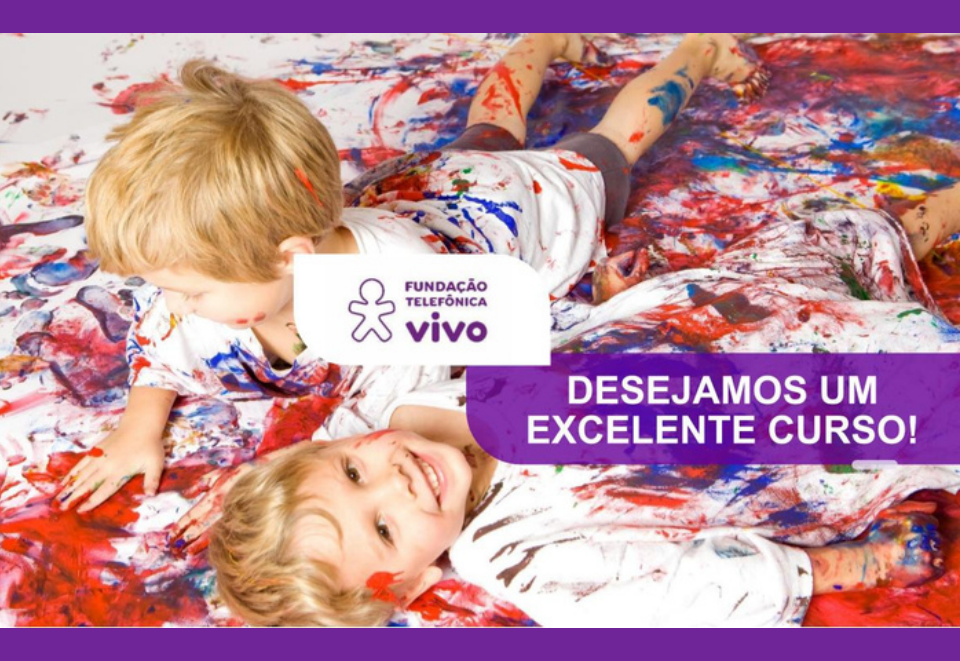